# How to Establish OpenVPN Tunnels (Authenticate with CA) via SmartVPN Client?

OpenVPN is an open source software application that implements virtual private network (VPN) techniques for creating secure pointto-point or site-to-site connections in routed or bridged configurations and remote access facilities. It uses a custom security protocol that utilizes SSL/TLS for key exchanges. It is capable of traversing network address translators (NATs) and firewalls.

OpenVPN allows peers to authenticate each other using a pre-shared secret key, certificates, or username/password. When used in a multiclient-server configuration, it allows the server to release an authentication certificate for every client, using signature and Certificate authority.

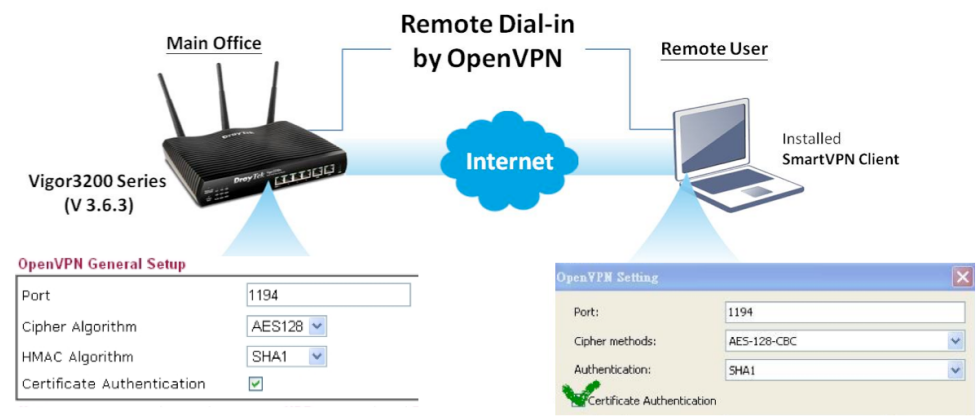

Note:

The OpenVPN choice supported by Vigor3200 Series can work with Windows, Linux and Mac OS. For the Windows-based PC, users can use SmartVPN client to simplify settings in the client devices.

Following is the step-by-step setting.

\*\*Before setting, please make sure SmartVPN Client 4.1.0.1 is installed on the PC, and the firmware of the router is the latest version. Also please install XCA on the PC to utilize the CA Server feature.

\*\*We define the network diagram as below :

PC----- Internet------ Vigor 3200------ LAN

Settings of PC :

IP address = 188.188.188.188

Settings of Vigor 3200 :

- WAN IP address = 200.200.200.200
- LAN: IP address = 192.168.1.1/24

XCA is a freeware for the CA Server. This article describes making the CA (Certificate Authentication) for Vigor users.

#### Part A : Time Setup

Please make sure the router is using Internet Time Client.

System Maintenance >> Time and Date

| urrent System Time         | 2012 Mar 9 Fri 17 : 20 : 11 | Inquire Time |
|----------------------------|-----------------------------|--------------|
| tup                        |                             |              |
| ) Use Browser Time         |                             |              |
| ◉ Use Internet Time Client |                             |              |
| Server IP Address          | pool.ntp.org                |              |
| Time Zone                  | (GMT+08:00) Taipei          | *            |
| Enable Daylight Saving     |                             |              |
| Automatically Undate Int.  | erval 30 min 💙              |              |

OK Cancel

| Server IP Address            | pool.ntp.org       |   |
|------------------------------|--------------------|---|
| Time Zone                    | (GMT+08:00) Taipei | * |
| Enable Daylight Saving       |                    |   |
| utomatically Update Interval | 30 min 💌           |   |

## Part B : Making a Local Certificate and Trusted CA Certificate

Please go to **Certificate Management >> Local Certificate** to generate a Certificate Signing Request, and type related information in the **Subject Alternative Name** and **Subject Name** sections.

| ick Start Wizard                 | Generate Certificate Signing Requ | st            |  |
|----------------------------------|-----------------------------------|---------------|--|
| line Status                      | Subject Alternative Name          |               |  |
| N                                | Туре                              | Domain Name 💌 |  |
|                                  | Domain Name                       | draytek.com   |  |
| ewall<br>r Management            | Subject Name                      |               |  |
| ects Setting                     | Country (C)                       | TW            |  |
| m<br>ndwidth Management          | State (ST)                        |               |  |
| N and Remote Access              | Location (L)                      |               |  |
| ocal Certificate                 | Organization (O)                  |               |  |
| usted CA Certificate             |                                   |               |  |
| P                                | Organization Unit (UU)            | draytek       |  |
| eless LAN                        | Common Name (CN)                  | vigor         |  |
| B Application<br>tem Maintenance | Email (E)                         |               |  |
| gnostics                         |                                   |               |  |
| ernal Devices                    | Кеу Туре                          | RSA -         |  |
|                                  | Koy Siza                          | 1024 Bit M    |  |

#### After clicking Generate, you will see the following screenshot.

| Name                                                                         | Subject                                                                                                    | Status                                                                                                    | Modify                                                                                               |
|------------------------------------------------------------------------------|----------------------------------------------------------------------------------------------------|----------------------------------------------------------------------------------------------------|----------------------------------------------------------------------------------------------------|
| Local                                                                        | /C=TW/OU=draytek/CN=vigor                                                                                                    | Requesting                                                                                                    | View Delet                                                                                           |
| ENERATE                                                                      | IMPORT REFRESH                                                                                                    |                                                                                                    |                                                                                                    |
| X509 L o                                                                     | cal Certificate Request                                                                                                    |                                                                                                    |                                                                                                    |
| MIIBmD<br>BgNVBA<br>rgkSvG<br>TjSuzi<br>deR7S6<br>GDAWBg<br>djFheg<br>KMdr5A | CCAQECAQAWLZELMAKGA1UEBhMCVFcxEDAG<br>MTBXZpZ29yMI6fMADGCSqGSIb3DQEBAQU<br>W19JuvbmAR+Q6XBnTa96MwQ1EKQOodT37G<br>JUjr745ECfwp9sFKrgskvwWMRMROwpXXXI<br>OEuuVkcrLXMaBp8/+H++sDrv7dzQIDAQA<br>NVHREEDZANggtkcmF5dGVrLmNvbTANBgkc<br>Rjydo4hvtT+tJYN1upHDUHNI19tAQR8CyI<br>SV9263tH7ujvF0/f4+Dy921akoR0Et1Rs]<br>+KNG2FWGatVbn1520w4Br0fC2875360= | OBGNVBASTB2RyVX1<br>AAGNADCB1QKBgQD<br>dfQCPexzja1OSd1k<br>Decm8NAa1V1JVqF<br>BCCkwJwVA0Z1hvc1<br>qhk1G9w0BAQUFAAO<br>NTGV1uQNkcQIP+72<br>UUJQzv+qXhucNH4M<br>= | DZWsxDjAM<br>Q/ADOP/tt<br>OLrqwE3Js<br>4DTKebutb<br>MACKOMRow<br>BgQBnuCnA<br>gUYaMoOcG<br>tYInctYtg |

Launch XCA as CA Server

- 1. Click New Certificate.
- 2. Choose Create a self signed Certificate with the serial in the signing section.
- 3. Click **Apply All** to apply the CA Template.

| 2 of 12 | │ 🛠 佇列 × 🗙 2012 × 🔘 drayi × 👔 Goo; × 🔘 | 🖋 X Certificate and Key management                                                |  |
|---------|----------------------------------------|-----------------------------------------------------------------------------------|--|
| 2 01 12 | ← → C ③ 192.168.1.1                    | <u>File Import Ioken H</u> elp                                                    |  |
|         | ಶ 免費的 Hotmail 🚺 建議的網站 🔇 網頁快訊圖庫 🌘       | Private Keys Certificate signing requests Certificates Templates Revocation lists |  |
|         | Viziona                                | Internal name CA Serial Expiry date                                               |  |
|         | X Certificate and Key management       | Export                                                                            |  |

3. Click **Apply All** to apply the CA Template.

| 倍列 × 🔆 2012 × 🔘 drayi × 👔 Goo₂ × 🦉 🖌 z                                                                                                    | ertificate and Key management                                                                                                    |                                                                                                  |
|----------------------------------------------------------------------------------------------------|----------------------------------------------------------------------------------------------------|--------------------------------------------------------------------------------------------------|
| → C (© 192.168.1.1                                                                                                    | Import Ioken Help                                                                                                    |                                                                                                  |
| 第件的 Hotmail  全部的 Hotmail  全部的 Hotmail  全部的 Hotmail  全部的 Hotmail  中 に 中 に 中 に に に に い の の い の い の い の い の い の い の い                                                                                             | te Keye Certificate iguing request Certificate Template Revocation lists<br>temal name CA Senial Expiry date<br>Revocation lists<br>temal name Advanced | New Certificate<br>Export<br>Import<br>Show Details<br>Delete<br>Import EKCS#12<br>Import PKCS#7 |
| Gopy extensions from the request     Copy extensions from the request     Modify subject of the request     Signing     Orests a gelf signed certificate with the serial 1     Dis this Certificate for simple | Show request                                                                                                    | Plain View                                                                                       |
| car<br>Ist<br>iff<br>Signature algorithm<br>A<br>err                                                                                                    | SHA 1                                                                                                    |                                                                                                  |
| [[default] C-Program FileStocalCA                                                                                                    | Apply extensions] (Apply subject) Apply all                                                                                                    |                                                                                                  |
| 3.9                                                                                                    | OK Cancel                                                                                                    | ▼ ■ 顯示所有下載                                                                                       |
| 開始 🔄 SW 🥱 Dra 💲 Sk 🗁 F4                                                                                                    | 🔁 A.U 🚺 D.L 🗪 C.A 🔁 X.C 📄 3rd 🖋 X                                                                                                    | 🚺 兼 CE 🕏 🗊 🐺 T 🕂 (                                                                               |

- 4. In Subject page, type a distinguishable or preferred name.
- 5. Click Generate a new key to create a RSA 1024 bit for this Certificate.
- 6. Click **OK**, and we have generated a Trusted CA Certificate well.

| / 🛠 佇列 × 🔆 🛠 2012 × 🔘 drayi × 🚺 Goo; × 🔘 🖌 X Certificat                                                                                                    | te and Key management                                                | _ 🗆 🔀                                        |
|----------------------------------------------------------------------------------------------------|----------------------------------------------------------------------|----------------------------------------------|
| ← → C ③ 192.168.1.1                                                                                                    | Ioken Help                                                           |                                              |
| ಶ 免費的 Hotmail 🚺 建簇的網站 🔇 網頁快訊圖庫 🚺 Private Keys                                                                                                    | Certificate signing requests Certificates Templates Revocation lists |                                              |
|                                                                                                    | me CA Serial Expiry date                                             | ew Certificate                               |
| AC                                                                                                    |                                                                      | Export                                       |
| Create x509 Certificate                                                                                                    |                                                                      | Import                                       |
| Off Source Subject Extensions Key usage Netscape #                                                                                                    | Advanced                                                             | Show Details                                 |
| Duick 1 Distinguished name                                                                                                    |                                                                      | Delete                                       |
| Service<br>Online Dray CA test                                                                                                    | organizationName                                                     | port PKCS#12                                 |
| countryName TW                                                                                                    | organizationalUnitName                                               | port PKCS#7                                  |
| LAN stateOrProvinceName                                                                                                    | commonName jos                                                       | Plain View                                   |
| NAT localityName                                                                                                    | emailAddress jos@dreytek.com                                         |                                              |
| Object     1ype       Object     1ype       CSM     Bandw       Applicit     VEN at       Certifice     New Key       Trust     New key       Trust     Place give a name to the new key and select the desired keysize       Wirele     Name       USB At     Dray CA ted       System     Keytype |                                                                      | To minacte                                   |
| Extern:                                                                                                    | te Cancel OK Cancel AU CA. CALCE CALCEL                              | ↓ 顕 <u>元所有下載</u> ×<br>CE 《 <u>◎</u> 下午 05:31 |

From Certificate Management >> Local Certificate, we copy the X509 Local Certificate Request and paste to the XCA.

#### 3 of 12 Certificate Management >> Local Certificate

| 9 Local Certifi | cate Configuration |        |        |
|-----------------|--------------------|--------|--------|
| Name            | Subject            | Status | Modify |
|                 |                    |        |        |

From Certificate Management >> Local Certificate, we copy the X509 Local Certificate Request and paste to the XCA.

Certificate Management >> Local Certificate

| Name                                                                                                    | Subject                                                                                                    | Status                                                                                                    | Modify                                                                                               |
|----------------------------------------------------------------------------------------------------|----------------------------------------------------------------------------------------------------|----------------------------------------------------------------------------------------------------|----------------------------------------------------------------------------------------------------|
| Local                                                                                                    | /C=TW/OU=draytek/CN=vigor                                                                                                    | Requesting                                                                                                    | View Delete                                                                                          |
|                                                                                                    | IMPORT DEEDESH                                                                                                    |                                                                                                    |                                                                                                    |
|                                                                                                    | INFORT RETREST                                                                                                    |                                                                                                    |                                                                                                    |
| X509 Loca                                                                                                   | Certificate Request                                                                                                    |                                                                                                    |                                                                                                    |
|                                                                                                    |                                                                                                    |                                                                                                    |                                                                                                    |
| BEC                                                                                                    | IN CERTIFICATE REQUEST                                                                                                    |                                                                                                    |                                                                                                    |
| BEC<br>MIIBmDCC                                                                                             | IN CERTIFICATE REQUEST<br>AQECAQAWLZELMAKGA1UEBhMCVFCXEDA                                                                                                    | OBgNVBAsTB2RyYX1                                                                                                    | OZWaxDjAM                                                                                            |
| BEC<br>MIIBmDCC<br>BgNVBAMT                                                                                 | IN CERTIFICATE REQUEST<br>AQECAQAwLzELMAKGA1UEBhMCVFcxEDA<br>BXZpZZ9yMIGfMAGCSqGSIb3DQEBAQU                                                                                                    | OBGNVBASTB2RyYX1<br>AA4GNADCBiQKBgQD                                                                                                    | OZWsxDjAM<br>Q/ADOP/tt                                                                               |
| HIIBmDCC<br>BgNVBAM7<br>rgkSvGW1                                                                            | IN CERTIFICATE REQUEST<br>AQECAQAwLZELMARGA1UEBhMCVFCXEDA<br>BXZpZ29yMIGfMAOGCSqGSIb3DQEBAQU<br>9JuvbmAR+Q6XBnTa96MwQ1EKQ0od137<br>(                                                                                                    | OBgNVBAsTB2RyYX1<br>AA4GNADCB1QKBgQU<br>dfQCPexzja10Sd1k                                                                                                    | OZWsxDjAM<br>Q/ADOP/tt<br>OLrqwE3Js<br>4DTKoburb                                                     |
| BEC<br>MIIBmDCC<br>BgNVBAM7<br>rgkSvGW1<br>TjSuzijU<br>deP7560B                                             | IN CERTIFICATE REQUEST<br>AQECAQAwLZELMARGA1UEBhMCVFCXEDA<br>BXZpZ29yMIGfMAOGCSqGSIb3DQEBAQU<br>9JuvbmAR+Q6XBnTa96MwQ1EKQOodT37<br>(jr745ETy985F/tq3kvwUMRMROPXXx<br>uVUVcr1V9858/t41+2Dvr7doDA0A                                                                                                    | OBgNVBAsTB2RyVX1<br>AA4GNADCBiQKBgQD<br>dfQCPexzja1OSd1k<br>Decm8NAaiV1JVqeF<br>BaCkriuvIVa7Tuvc                                                                   | OZWsxDjAM<br>Q/ADOP/tt<br>OLrqwE3Js<br>4DTKebutb<br>NAOKOMPan                                        |
| BEC<br>MIIBmDCC<br>BgNVBAM<br>rgkSvGWJ<br>TjSuzijU<br>deR7S60B<br>GDAWBGN                                   | IN CERTIFICATE REQUEST<br>AQECAQAHLZELMAKGA1UEBBMCVFCXEDA<br>BXZpZ29yMIGfMA0GCSqGSID5DQEBAQU<br>9JuvbmAR+Q6XBnTa96MwQ1EKQ0odT37<br>(jr745ECfwp9sFKrqskvwUNRMROwpXXX<br>uuVKcrLXMa8Bs/+H++sDzv7dzQIDAQA<br>HDFFD2AMortkrmF5GVL1wMbTANBck                                                                                                    | OBgNVBAsTB2RyYX1<br>AA4GNADCBiQKBgQD<br>dfQCPexzja10Sd1k<br>Decm8NAaiV1JVqeF<br>BoCkwJwYJKoZ1hvci<br>abkiG9wDBA0UFAA0                                              | 02WsxDjAM<br>Q/ADOP/tt<br>OLrqwE3Js<br>4DTKebutb<br>NAQKOMRow<br>BaCBRuCnà                           |
| BEC<br>MIIBmDCC<br>BgNVBAMJ<br>rgkSvGWJ<br>TjSuzijU<br>deR7S60B<br>GDAWBgNV<br>diFhecR <sup>2</sup>         | IN CERTIFICATE REQUEST<br>AQECAQAWLZELMAKGAIUEBBMCVFCXEDA<br>BX2pZ29yMIGFMAOGCSqGSIb3DEBAQU<br>9JuvbmAH-Q6XBnTq96Mw01EFQQDaT37<br>(jr745ECfwp9sFKrqskvwUMRMROwpXXX<br>uuVKcrLXMa8p8/+H++sDrv7dz0IDA0A<br>HREEDZANggbKcmF5dGVrLmNvbTANBgk<br>vdc4hvrTqrLsJMiubHDUHNI19140R8C0                                                                  | OBgNVBAsTB2RyVX1<br>AA4GNADCB1QKBqQD<br>dfQCPexzja10Sd1k<br>Decm8NAa1V1JVqeF<br>BoCkwJWYJK0Z1Nvc;<br>qhk1G9w0BAQUFAA0<br>NTaV1u0Nkc0IP+72                          | OZWsxDjAM<br>Q/ADOP/tt<br>OLrqwE3Js<br>4DTKebutb<br>NAQKoMRow<br>BqQBnuCnA<br>WUYaMoOcG              |
| BEC<br>MIIBmDCC<br>BgNVBAM<br>rgkSvGWJ<br>TjSuzijU<br>deR7S60B<br>GDAWBgNV<br>djFhegR<br>KMdr5ASV           | IN CERTIFICATE REQUEST<br>AQECAQAwLZELMAKGA1UEBhMCVFCXEDA<br>BXZDZ299MIGEMAOCCSqGSIb3DQEBAQU<br>9JuvbmAR+Q6XBnTa96MwQ1EKQOodT37<br>jr745ECfwp9sFKrqskvwUMRMROwpXXx<br>uuVkcrLXMa8p8/+H++sDrv7dzQIDAQA<br>HREEDzANggtkcmF5dGVtLmNvbTANBgk<br>ydo4hvtT+tJYMiupHDUHNI19tAQR8Cy<br>9265tH7uVr0/f4H0921akcR0EtLR8                                  | OBgNVBAsTB2RyV1<br>AAGNADCB1QKBgQD<br>dfQCPexzja10Sd1k<br>Decm8NAaV1VJVge<br>BoCkwJwYJKoZIhvc<br>qhk1G9w0BAQUFAA0<br>NTgV1uQNkcQIP+72<br>UUJQ2v4aXhucNH4M          | OZWsxDjAM<br>Q/ADOP/tt<br>OLrqwE3Js<br>4DTKebutb<br>NAQKOMRow<br>BgQBnuCnA<br>yUYaMoOCG<br>tyInctYtq |
| BEC<br>MIIBmDCC<br>BgNVBAM<br>rgkSvGWJ<br>TjSuzij<br>deR7S60<br>GDAWBgNV<br>djFhegR<br>KMdr5ASV<br>jriogn+B | IN CERTIFICATE REQUEST<br>AQECAQAwLZELMAKGA1UEBhNCVFCXEDA<br>BXZDZ29yMIGFMAOGCSqGSIb3DQEBAQU<br>9JuvbmAR+Q6XBnTa96MwQ1EKQOodT37<br>(jr745ECEwp9FKrqskvwUMRMROwDXXX<br>uvVkcrLXMa8p8/+H++sDrv7dzQIDAQA<br>HREEDzANggtkcmF5dGVrLmNvbTANBgk<br>ydo4hvT+tJVMiupHDUBNI19tAQR6Cy<br>9263tH7ujvFd74H09921akoROEtIR3<br>UG2rMq3tVho15204BrOfC2875SGQ= | OBgNVBAsTB2RyYX1<br>AA4GNADCB1QKBgQD<br>dfQCPexzja10Sd1k<br>Decm8NAa1VJJVqeF<br>BCCkwJwYJKoZ1hvcj<br>qhkiG9w0BAQUFAA0<br>NTgViuQNkcQIP+72<br>UUJQzv+qXhucNH4M<br>= | OZWsxDjAM<br>Q/ADOP/tt<br>OLrqwE3Js<br>4DTKebutb<br>NAQKOMRow<br>BgQBnuCnA<br>yUVaMoOcG<br>tYInctYtg |

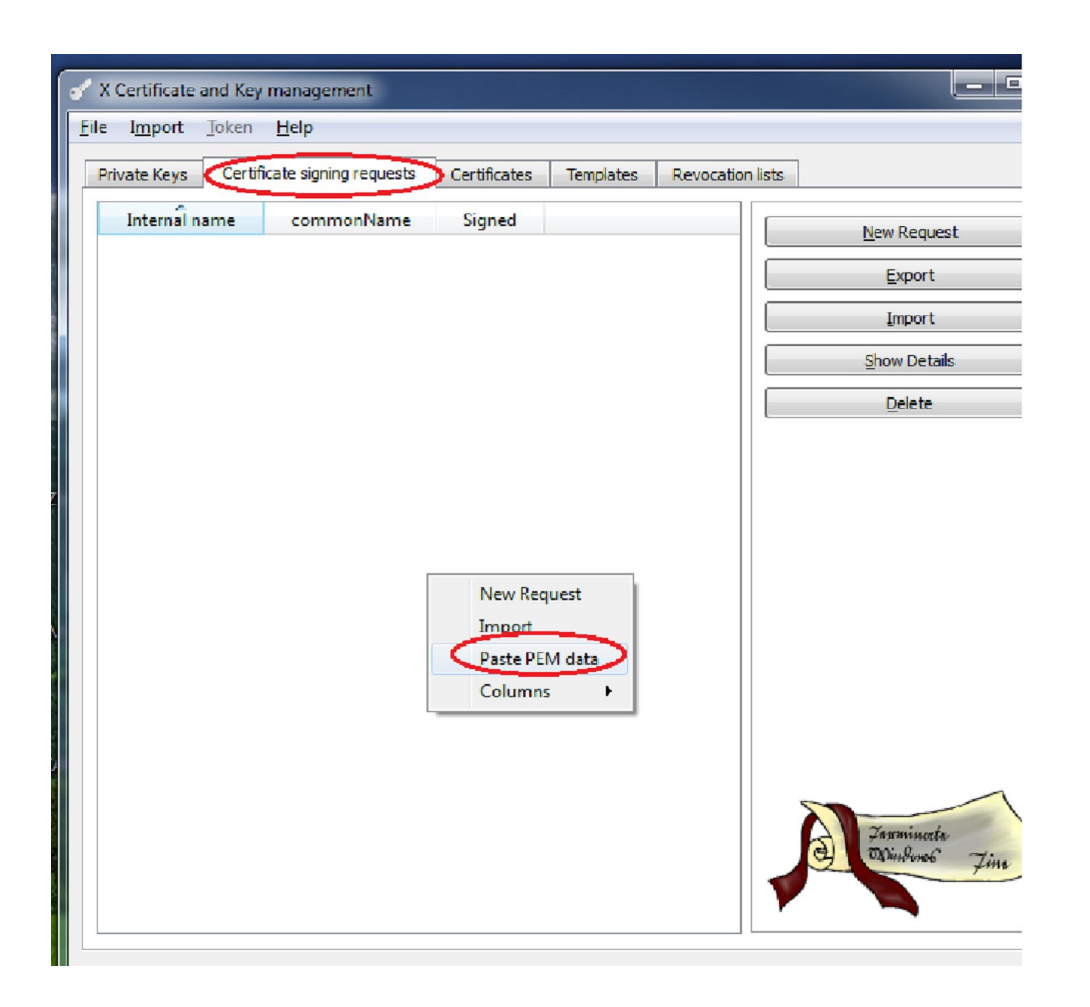

| ? 🛛                      |
|--------------------------|
|                          |
|                          |
| Import                   |
| Done                     |
| <u>R</u> emove from list |
| Details                  |
|                          |

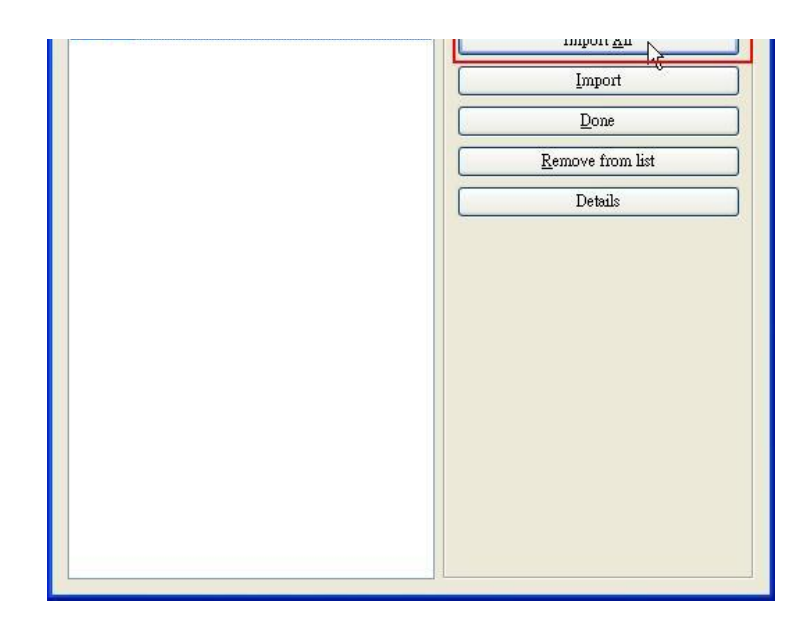

7. Sign Certificate with right click and choose the Sign option.

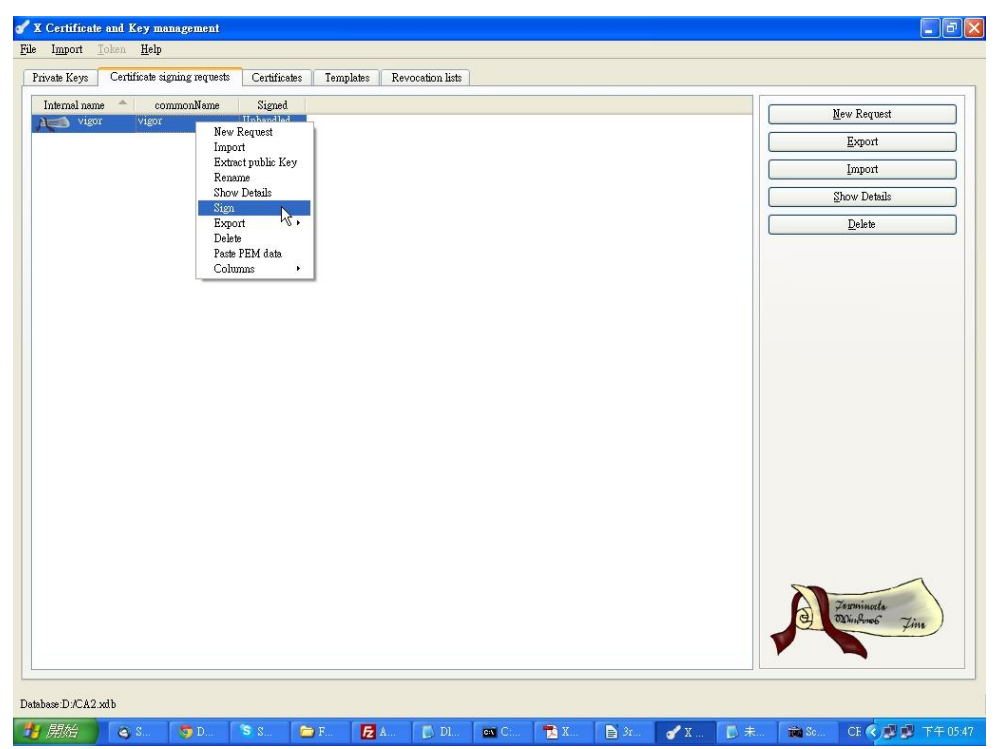

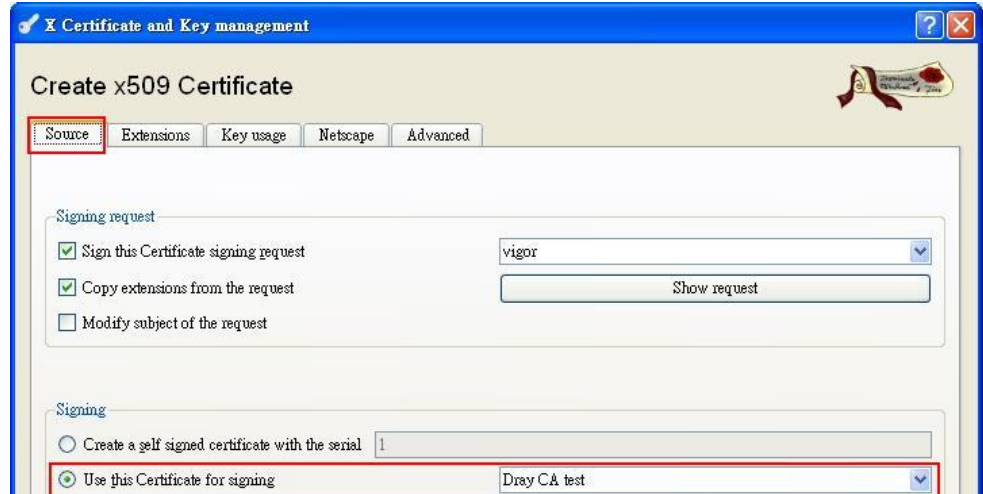

| Dray CA test                             |
|------------------------------------------|
| SHA 1                                    |
|                                          |
|                                          |
| Apply extensions Apply subject Apply all |
|                                          |

8. Export the Local Certificate to Vigor.

| internal name 🔶 commor<br>New Dray CA test jos                                                                 | Name         CA         Serial         Expiry date         Revocation           Yes         01         2022-03-09 GMT         CRL expires: 2012-03-09 GMT                                                                                                    | New Certificate              |
|----------------------------------------------------------------------------------------------------|----------------------------------------------------------------------------------------------------|------------------------------|
| Net vigor vigor                                                                                                | 02 2013-03-09 GMT                                                                                                    | Export                       |
| la la companya da companya da companya da companya da companya da companya da companya da companya da companya |                                                                                                    | Import                       |
|                                                                                                    |                                                                                                    | Show Details                 |
|                                                                                                    | ✓ X Certificate and Key management                                                                                                    | Delete                       |
|                                                                                                    |                                                                                                    | Import PKCS#12               |
|                                                                                                    | Certifikate export                                                                                                    | Import PKCS#7                |
|                                                                                                    | Please enter the filename for the certificate.                                                                                                    | Plain View                   |
|                                                                                                    | Filename       D/李元祺集重次件/2330_scalvigor.ort         DER is a binary format of the Certificate         PEM is a based encoded Certificate         PEM is a based encoded Certificate         PEM is a based encoded Certificate         PECS#12 is an official Certificate schemage format         PECS#12 is an encrypted official Key-Certificate exchange format         Export Format       PEM with Certificate chain |                              |
|                                                                                                    |                                                                                                    | Jerminache<br>Mindemo , Zine |

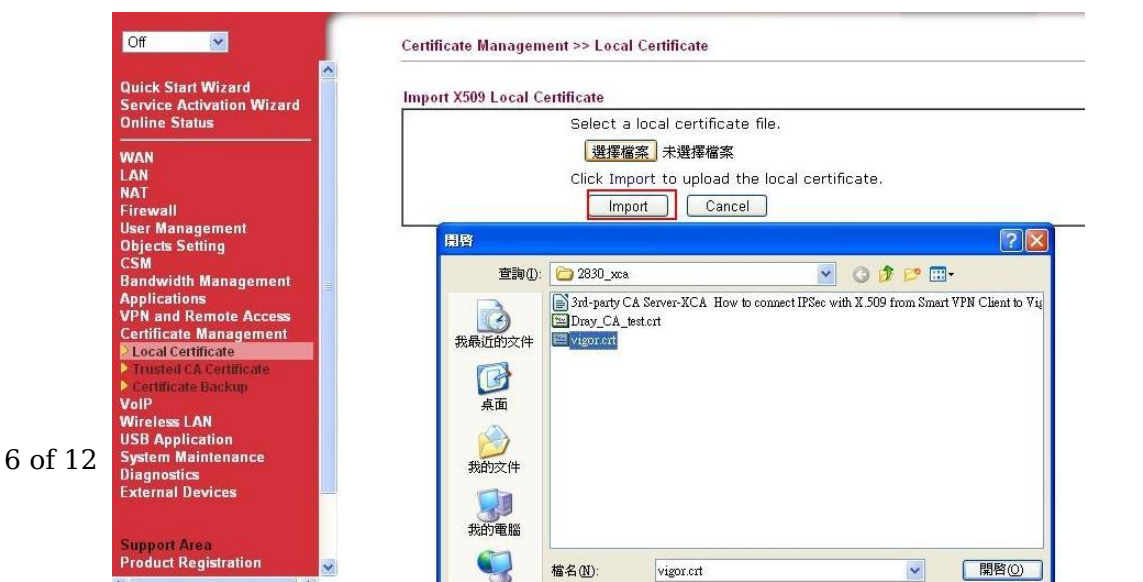

| Certificate Backup     VolP     Wireless LAN     USB Application     System Maintenance     Diagnostics     External Devices | 桌面<br>谈问<br>我的文件                       |                                                                                                    |
|----------------------------------------------------------------------------------------------------|----------------------------------------|----------------------------------------------------------------------------------------------------|
| Support Area<br>Product Registration                                                                                         | 我的電腦<br>一個<br>網路上的芳鄉<br>檔案類型(1):       | vigor.crt マ 開啓())<br>所有檔案 マ 取消<br>〕以唯讀方式開啓(R)                                                                                                    |
| Off Cer                                                                                                    | rtificate Management >> Local Certific | ite                                                                                                    |
| LAN X5                                                                                                    | 09 Local Certificate Configuration     |                                                                                                    |
| Firewall                                                                                                    | Name Subje                             | ct Status Modify                                                                                                    |
| User Management                                                                                                    | Local /C=TW/OU=drav                    | tek/CN=vigor OK View Delete                                                                                                    |
| Objects Setting                                                                                                    |                                        |                                                                                                    |
| Bandwidth Management                                                                                                    | GENERATE MPORT REFRE                   | SH                                                                                                    |
| Applications                                                                                                    | 👦 Certificate Information - Google Chr | ome 🔲 🗰 🗶                                                                                                    |
| VPN and Remote Access<br>Certificate Management                                                                              | () 192.168.1 1/doc/XLoCfVi.htm         |                                                                                                    |
| > Local Certificate                                                                                                    | Name :                                 | Local                                                                                                    |
| Trusted CA Certificate                                                                                                    | - 28 CM - 2                            |                                                                                                    |
| VoIP<br>Wireless LAN                                                                                                    | Issuer :                               | <script>reorder_subject("/C=TU/CN=</th></tr><tr><th>System Maintenance<br>Diagnostics<br>External Devices</th><th>Subject :</th><th><pre><script>reorder_subject("/C=TW/OU=dra ytek/CN=vigor");</script> |
| Support Area<br>Product Registration                                                                                         | Subject Alternative Name :             | DNS:draytek.com                                                                                                    |
|                                                                                                    | Valid From :                           | Mar 9 09:48:00 2012 GMT                                                                                                    |
| Logout                                                                                                    | Valid To :                             | Mar 9 09:48:00 2013 GMT                                                                                                    |
| All Rights Reserved.                                                                                                    |                                        |                                                                                                    |

9. Export the Trusted CA Certificate (Dray\_CA\_test.crt) to Vigor.

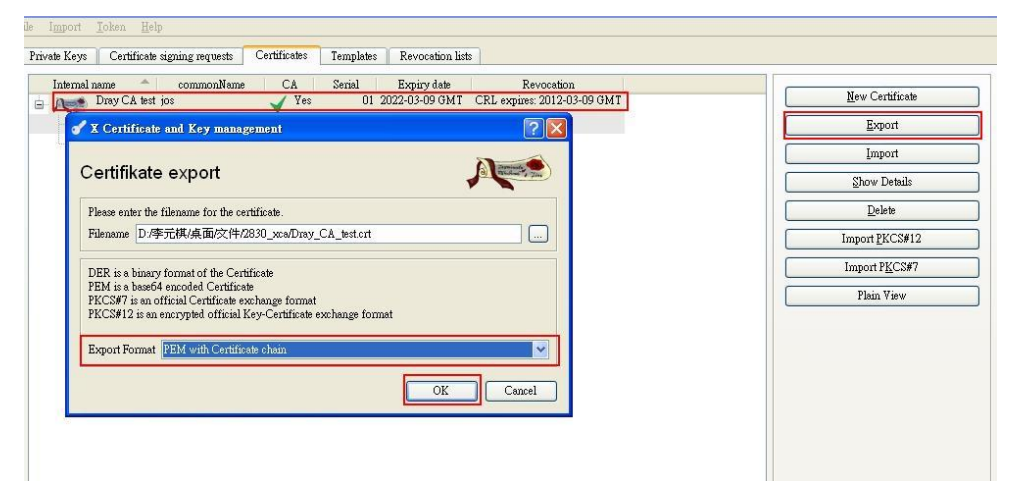

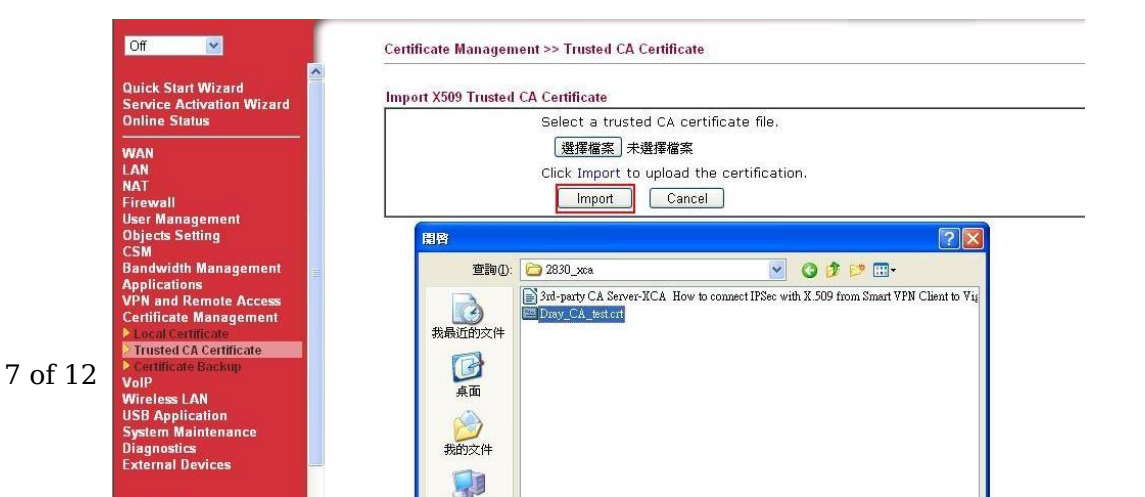

| VPN and Remote Access<br>Certificate Management<br>> Local Certificate<br>> Trusted CA Certificate<br>> Certificate Backup<br>VolP<br>Wireless LAN<br>USB Application<br>System Maintenance<br>Diagnostics<br>External Devices | <ul> <li>         ・ 教員近的文件         ・         ・         ・</li></ul> | B 300-party CA_est ort                                                                                                    | -X HOW 10 CONNECTIFISE WITH A JUST HOM SIMAT WITH CLEARING VI |
|----------------------------------------------------------------------------------------------------|--------------------------------------------------------------------|----------------------------------------------------------------------------------------------------|---------------------------------------------------------------|
| Support Area                                                                                                    | 我的電腦                                                               |                                                                                                    |                                                               |
| Product Registration                                                                                                    |                                                                    |                                                                                                    |                                                               |
| Off Cert<br>WAN<br>LAN X500<br>NAT                                                                                                    | ificate Manager<br>9 Trusted CA Ce<br>Name                         | ment >> Trusted CA Ce<br>entificate Configuration<br>Subie                                                                                                    | rtificate<br>ct Status Modify                                 |
| Firewall<br>User Management                                                                                                    |                                                                    | (C-TIAL (Chi-iss (amo                                                                                                    |                                                               |
| Objects Setting                                                                                                    | usied CA-1                                                         | /c=1w/cN=jos/ema                                                                                                    | IIIAuuress=ju UK View Delete                                  |
| CSM<br>Bandwidth Management                                                                                                    | 🐬 Certificate In                                                   | formation - Google Chro                                                                                                    |                                                               |
| Applications                                                                                                    | C 192 168 1 1/4-                                                   | c/XCaCfVil.htm                                                                                                    |                                                               |
| VPN and Remote Access                                                                                                    | G INTIONITIA                                                       | The second is a second second se |                                                               |
| Local Certificate                                                                                                    |                                                                    | Cert                                                                                                    | ificate Detail Information                                    |
| Certificate Backup                                                                                                    | Certific                                                           | ate Name:                                                                                                    | Trusted CA-1                                                  |
| VolP                                                                                                    |                                                                    |                                                                                                    |                                                               |
| Whereast LAN<br>USB Application<br>System Maintenance                                                                                                    | Issuer:                                                            |                                                                                                    | /C=TW/CN=jos/email&ddress=jos@draytek<br>.com                 |
| External Devices                                                                                                    | Subjec                                                             | t:                                                                                                    | /C=TW/CN=jos/email&ddress=jos@draytek<br>.com                 |
| Support Area<br>Product Registration                                                                                                    | Subjec                                                             | t Alternative Name:                                                                                                    |                                                               |
| Logout                                                                                                    | Valid F                                                            | rom:                                                                                                    | Mar 9 09:28:00 2012 GMT                                       |
| An Rights Reserved.                                                                                                    | Valid T                                                            | o:                                                                                                    | Mar 9 09:28:00 2022 GMT                                       |

## Part C : Making a Private Certificate and Private key for the PC

- 1. Click New Certificate button on XCA.
- 2. Sign with the Trusted Certificate, and go to the  $\ensuremath{\textbf{Subject}}$  tab.

| X Certificate and Key management                     | ?                                        |
|------------------------------------------------------|------------------------------------------|
| Create x509 Certificate                              |                                          |
| Source Subject Extensions Key usage Netscape         | Advanced                                 |
|                                                      | N                                        |
| -Signing request                                     | 42                                       |
| Sign this Certificate signing request                | vigor                                    |
| Copy extensions from the request                     | Show request                             |
| Modify subject of the request                        |                                          |
| <ul> <li>Use this Certificate for signing</li> </ul> | Dray CA test                             |
| Signature algorithm                                  | SHA 1                                    |
| - Template for the new certificate                   |                                          |
| [default] C:\Program Files\xxa\CA                    | ×                                        |
|                                                      | Apply extensions Apply subject Apply all |
|                                                      |                                          |
|                                                      |                                          |
|                                                      |                                          |

| Apply extensions         Apply subject         Apply all |
|----------------------------------------------------------|
|                                                          |
|                                                          |
|                                                          |

- 3. In Subject page, type a distinguishable or preferred name.
- 4. Click Generate a new key and create a RSA 1024 bit key for this Certificate.
- 5. Click **OK**, and we have generated the Trusted CA Certificate well.

| Create x509 C                                                                                                    | ertificate                                      |                   | A      | New Certificate      |
|----------------------------------------------------------------------------------------------------|-------------------------------------------------|-------------------|--------|----------------------|
| Source Subject<br>Distinguished name                                                                                        | Extensions Key usage                            | Netscape Advanced |        | Export               |
| Internal name                                                                                                    | jos<br>TW                                       | prganizationName  |        | <u>S</u> how Details |
| stateOrProvinceName                                                                                                    |                                                 | commonName jo     | \$     | Delete               |
| localityName<br>Tv                                                                                                    | pe                                              | emailAddress      | Add    | Import PKCS#7        |
| of X Certificate and                                                                                                    | Key management                                  | ? 🛛               | Delete | Flam View            |
| S X Certificate and<br>New key<br>Please give a name to t<br>Key properties                                                 | Key management<br>ne new key and select the dec | eed keyrize       | Delete | Pian Yew             |
| S X Certificate and<br>New Key<br>Please give a name to t<br>Key properties<br>Name jos<br>Keytope ISSA<br>Keytine IO24 bit | Key management<br>he new key and select the dec | ied keysize       | Delete | Pan Yew              |

6. Export the Private Certificate (jos.crt) to PC.

| Internal name       commonName       CA       Serial       Expiry date       Revocation         Image: Drayth CA set       jos       01       2023-12-24 GMT       CRI expire: 2012-12-24 GMT         ip is       jos       03       2013-12-24 GMT       Export       Export         Vigor       vigor       02       2013-12-24 GMT       Export       Export         Import       Import       Import       Show Details       Delete         Certificate and Key management       Import ECS#12       Import ECS#12       Import ECS#12         Please onler the filename for the certificate.       Import ECS#12       Import ECS#12       Import ECS#12         DER is a binacy format of the Certificate       Export       Import ECS#12       Import ECS#12         Export Format       Export format       Export       Plain Yaw         OK       Cancel       OK       Cancel | ate Keys Certificate | signing requests                                                   | Certificates                                                                | Templates                                                 | Revocation lists             |                             |                         |
|----------------------------------------------------------------------------------------------------|----------------------|--------------------------------------------------------------------|-----------------------------------------------------------------------------|-----------------------------------------------------------|------------------------------|-----------------------------|-------------------------|
| Daydek CA bert jos       Yes       01 2022-12.24 GMT       Cettificate         jos       jos       03 2013-12.24 GMT       Export         Vigor       vigor       02 2013-12.24 GMT       Import         X Certificate and Key management       Import       Stow Details         Certifikate export       Import ECS#12       Import ECS#12         Please enter the filename for the certificate.       Import ECS#12       Import ECS#12         Please enter the filename for the certificate       Import ECS#7       Plain View         DER is a binacy format of the Certificate explange format       PKCS#12 is an encrypted official Key-Certificate explange format       Plain View         OK       Cancel       OK       Cancel                                                                                                    | Internal name        | commonl                                                            | Name CA                                                                     | Serial                                                    | Expiry date                  | Revocation                  |                         |
| jos       03 2013-12:24 GMT         Wigor       vigor         OZ 2013-12:24 GMT         Import         Certificate and Key management         Certificate export         Please enter the filename for the certificate         Please enter the filename for the certificate         Please enter the filename for the certificate         DER is a base64 encoded Certificate         PKCS\$77 is an official Certificate exchange format         PKCS\$72 is an encrypted official Key-Certificate exchange format         PKCS\$72 is an encrypted official Key-Certificate exchange format         PKCS\$72 is an encrypted official Key-Certificate exchange format         PKCS\$71 is an official Certificate exchange format         PKCS\$72 is an encrypted official Key-Certificate exchange format         OK       Cancel                                                     | Neg Draytek CA te    | est jos                                                            | ×                                                                           | les                                                       | 01 2022-12-24 GMT            | CRL expires: 2012-12-24 GMT | <u>N</u> ew Certificate |
| Vigor     Vigor     U2 2013-12-24 GM1       Import     Import       Import     Stow Details       Certificate and Key management     Import       Certificate and Key management     Import       Please enter the filename for the certificate     Import PKCS#12       Please enter the filename for the certificate     Import PKCS#12       DER is a based encoded Certificate     Import PKCS#12       DER is a based encoded Certificate     Please PKCS#12 is an encorpted official Key-Certificate exchange format       PKCS#12 is an encorpted official Key-Certificate exchange format     Import PKCS#12       Export Format     EM with Certificate chain       OK     Cancel                                                                                                    | A jos                | jos                                                                |                                                                             |                                                           | 03 2013-12-24 GMT            |                             | Export                  |
| X Certificate and Key management                                                                                                    | Vigor                | Vigor                                                              |                                                                             |                                                           | 02 2013-12-24 GMT            |                             | Import                  |
| Certifikate export                                                                                                    |                      | J X Cartificate                                                    | and Var mor                                                                 |                                                           |                              |                             | Show Details            |
| Certifikate export       import PKCS#12         Please enter the filename for the certificate.       Import PKCS#12         Filename D./李元祝承面/os crt          DER is a binary format of the Certificate       Plain View         Plain View       Plain View         Plain View       OK         Cancel       OK                                                                                                    |                      | A Common                                                           | s and Roy ha                                                                | идошонт                                                   |                              |                             | Delete                  |
| Please enter the filename for the certificate.       Import P <u>K</u> CS#7         Filename D./李元桃/孫面fos.crt          DER is a bancy format of the Certificate       Plain View         PEM is a banced encoded Certificate       Plain View         PEM is a banced encoded Certificate exchange format       PKCS#7 is an official Certificate exchange format         PKCS#1 is an official Certificate exchange format       Import Piccs#7         Export Format       PEM with Certificate chain         OK       Cancel                                                                                                    |                      | Certifikate                                                        | e export                                                                    |                                                           |                              |                             | Import PKCS#12          |
| Filename     D/学元税/共而/jos.cst     …       DER is a binary format of the Certificate     Plain View       PEM is a base64 encoded Certificate     Plain View       RCS#7 is an official Certificate exchange format     PKCS#12 is on encorpted official Key-Certificate exchange format       Export Format     PEM with Certificate cheain       OK     Cancel                                                                                                    |                      | Please enter the                                                   | filename for the                                                            | certificate.                                              |                              |                             | Import PKCS#7           |
| DER is a binary format of the Certificate<br>PEM is a base64 encoded Certificate<br>PKCS#12 is an encrypted official Key-Certificate exchange format<br>PKCS#12 is an encrypted official Key-Certificate exchange format<br>Export Format<br>PEM with Certificate chain<br>OK<br>Cancel                                                                                                    |                      | Filename D:/                                                       | 年元棋/桌面/jos.                                                                 | ert                                                       |                              |                             | Plain View              |
| OK Cancel                                                                                                    |                      | PEM is a base6<br>PKCS#7 is an o<br>PKCS#12 is an<br>Export Format | 4 encoded Certif<br>fficial Certificat<br>encrypted offici<br>PEM with Cert | icate<br>e exchange fo:<br>al Key-Certifu<br>ficate chain | rmat<br>cate exchange format |                             |                         |
|                                                                                                    |                      |                                                                    |                                                                             |                                                           |                              | OK Cancel                   |                         |
|                                                                                                    |                      |                                                                    |                                                                             |                                                           |                              |                             |                         |
|                                                                                                    |                      |                                                                    |                                                                             |                                                           |                              |                             |                         |

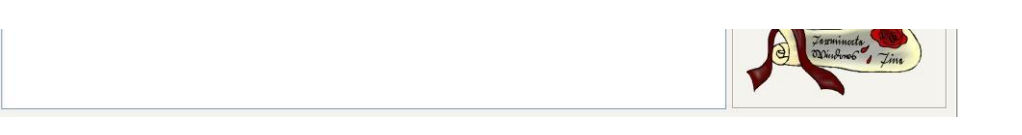

7. Export the Private Key (jos.key) to PC.

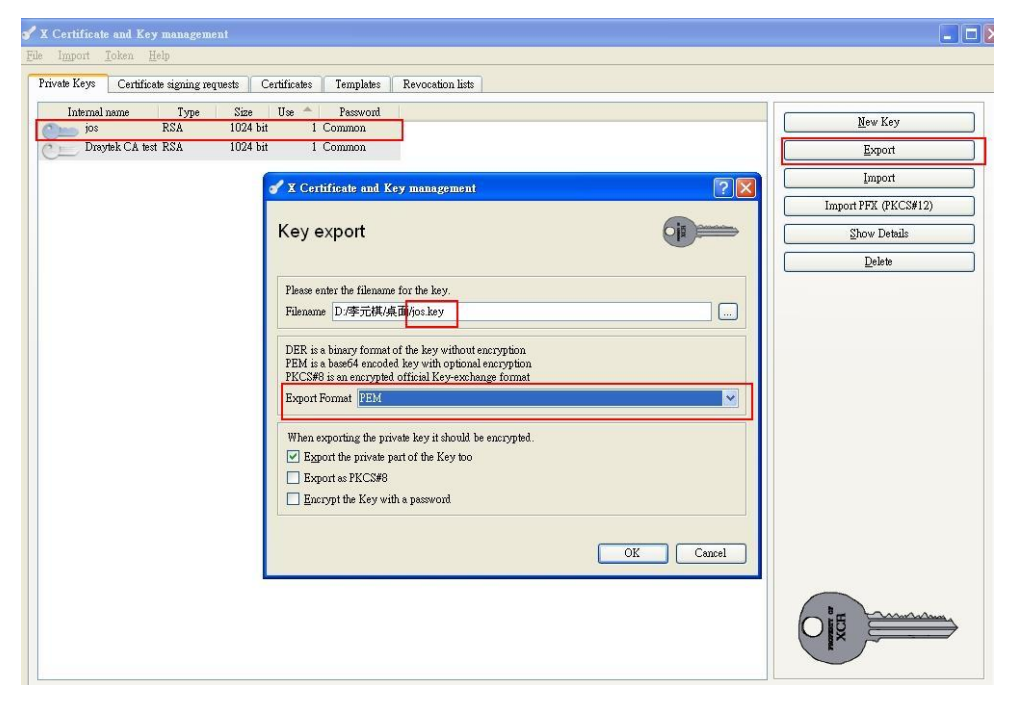

## Part D : Setup for OpenVPN Dial-In User on the Router

1. Please go to VPN and Remote Access >> OpenVPN General Setup, and follow the OpenVPN setting as the screenshot below.

| Vigor3200 Se<br>Multi-WAN Security                                                                                                    | eries<br>Router                                                                                                    | <b>Dray</b> Tek                                                                                                    |
|----------------------------------------------------------------------------------------------------|----------------------------------------------------------------------------------------------------|----------------------------------------------------------------------------------------------------|
| Off IR6                                                                                                    | VPN and Remote Access >> Op<br>OpenVPN General Setup<br>Port                                                               | 1194                                                                                                    |
| WAN<br>LAN<br>NAT<br>Firewall<br>User Management<br>Objects Setting<br>CSM<br>Bandwidth Management<br>Applications<br>VPN and Remote Access<br>VPN and Remote Access<br>VPN Client Wizard<br>PP General Setup<br>PP General Setup<br>P PSec Peer Identity<br>P OpenVPN General Setup<br>P Remote Dial-in User<br>> LAN to LAN<br>VPN HRUNK Management<br>Certificate Management | Cipher Algorithm<br>HMAC Algorithm<br>Certificate Authentication<br>Note: OpenVPN on vigor only<br>corresponding configure | AES128 V<br>SHAT V<br>support UDP protocol and TUN device interface currently. So please setup<br>stions on the client side. |

2. Go to VPN and Remote Access >> Remote Dial-in User to set up the profiles for Dial-in users. About the user name and password, we define jos/jos for OpenVPN.

| Off 💌 IRO                        | VPN and Remote Access >> Remote Dial-in User |                       |                     |  |  |
|----------------------------------|----------------------------------------------|-----------------------|---------------------|--|--|
| uick Start Wizard                | Index No. 1                                  |                       |                     |  |  |
| ervice Activation Wizard         | User account and Authentication              | Username              | jos                 |  |  |
| AN AN                            | Idle Timeout 300 second(s)                   | Password(Max 19 char) |                     |  |  |
| AT                               |                                              | 🔲 Enable Mobile One-T | ime Passwords(mOTP) |  |  |
| irewall                          | Allowed Dial-In Type                         | PIN Code              |                     |  |  |
| ser Management<br>bjects Setting |                                              | Secret                |                     |  |  |
| SM                               | IDcoc Tuppel                                 | Martine and A         |                     |  |  |

| Status                                 | User account and Authentication                                              | Username                            | jos                |
|----------------------------------------|------------------------------------------------------------------------------|-------------------------------------|--------------------|
|                                        | Idle Timeout 300 second(s)                                                   | Password(Max 19 char)               | me Passwords(mOTP) |
| ll<br>anagement                        | Allowed Dial-In Type                                                         | PIN Code                            |                    |
| s Setting                              |                                                                              | Secret                              |                    |
| idth Management<br>ations              | L2TP with IPsec Policy None                                                  | IKE Authentication Method           | 1                  |
| Client Wizard                          |                                                                              | IKE Pre-Shared Key                  |                    |
| note Access Control<br>9 General Setup | Specify Remote Node                                                          | Digital Signature(X.5               | J9)                |
| ec General Setup<br>ec Peer Identity   | Remote Client IP                                                             | None 🗸                              |                    |
| to LAN                                 | or Peer ID                                                                   | IPsec Security Method<br>Medium(AH) |                    |
| TRUNK Management                       | Netbios Naming Packet 💿 Pass 🔘 Block                                         | High(ESP) 🗹 DES 🗹                   | 3DES 🗹 AES         |
| ate Management                         | Multicast via VPN O Pass O Block<br>(for some IGMP,IP-Camera,DHCP Relayetc.) | Local ID (optional)                 |                    |
| plication<br>Maintenance               | Subnat                                                                       | -                                   |                    |

3. Go to SSL VPN >> General Setup to set up the Server Certificate Handshake Key for Dial-in users, and here for the Server Certificate we choose "Local", which represents the Local Certificate for OpenVPN user we have generated in Part B.

| Vigor3200 s<br>Multi-WAN Security                                                                                                    | eries<br>Router                                      | <b>Dray</b> Tek |
|----------------------------------------------------------------------------------------------------|------------------------------------------------------|-----------------|
| Off <b>⊻ I₽6</b>                                                                                                    | SSL VPN >> General Setup                             |                 |
| Quick Start Wizard<br>Service Activation Wizard                                                                                                    | SSL VPN General Setup                                |                 |
|                                                                                                    | Port 443 (Default: 443)                              |                 |
| WAN<br>LAN<br>NAT                                                                                                    | Server Certificate                                   |                 |
| Firewall                                                                                                    | Enclyption Key Algorithm                             |                 |
| User Management                                                                                                    | High - AES(128 bits) and 3DES                        |                 |
| CSM                                                                                                    | Default - RC4(128 bits)                              |                 |
| Bandwidth Management                                                                                                    | O Low - DES                                          |                 |
| Applications<br>Certificate Management<br>SSL VPN<br>> General Setup<br>> SSL Web Proxy<br>> SSL Meb Proxy<br>> SSL Application<br>> User Account<br>> User Coup | Note: The settings will act on all SSL applications. | 91              |

## Part E : Setup for SmartVPN Client

11 of

Now there are three files to import into the SmartVPN client—Trusted CA Certificate (Draytek\_CA\_test.crt), Private Certificate (jos.crt), and Private Key (jos.key).

| Vigor 3200 Series                                                                                                    | Profile Name :                                                   | Profile 6               |                         | Dra                 | <b>y</b> Tek |
|----------------------------------------------------------------------------------------------------|------------------------------------------------------------------|-------------------------|-------------------------|---------------------|--------------|
| Dray Tek Smart VPN Client                                                                                                    | Auto re-dial after die<br>Redial attempts :<br>Redial interval : | sconnect.               | €<br>Diseconds          |                     |              |
|                                                                                                    | Auto run when syste                                              | em start up.            | OpenVPN Setting         |                     | ×            |
| Step 0 Enable/Allow IDSer NAT-Travercal and L2TD                                                                                                    | VPN Server IP/HOST Na                                            | ame(such as 123.45.67.8 | Port:                   | 1194                |              |
| This step will add the Prohibit IpSec registry value and the                                                                                                    | 200.200.200.2                                                    | :00                     | Cipher methods:         | AES-128-CBC         | ~            |
| AssumeUDPEncapsulationContextOnSendRule registry value to<br>computer. For more infomation, please read the article Q240262<br>and Q210013 in the Misseart Kendledment Res. | User Name : jo:                                                  | s                       | Authentication:         | SHA1                | ~            |
| and Qoroovs in the Microsoft Knowledgement base.                                                                                                    | Password : **                                                    | car.                    | Certificate Authentical | tion                |              |
| Configure                                                                                                    | Enable mobile One                                                | Time Password (mOTP)    | CA cert:                | Draytek_CA_test.crt | Browse       |
| Step 1. Dial to ISP                                                                                                    | ·                                                                | nfigure Secret for mOTP | Client cert:            | jos.crt             | Browse       |
| If you have already gotten a public IP, you can skip this step.                                                                                                    | Type of VPN                                                      |                         | Client key:             | jos.key             | Browse       |
| Dial                                                                                                    | OPPTP                                                            | OL2TP                   | Fallback to SSL Tunnel  |                     |              |
| Step 2. Connect to VPN Server                                                                                                    | SSL VPN Tunnel                                                   | C21P over     OpenVPN   | Port:                   | 443                 |              |
| Profile 6 Connect                                                                                                    | PPTP Encryption<br>No encryption                                 |                         | 0                       | Cancel              |              |
| Insert Remove Setup                                                                                                    | Maximum streng                                                   | ith encryption          |                         |                     |              |
| Auto-Run when start up:                                                                                                    | Authentication met                                               | hod PAP                 | ~                       |                     |              |
| tatus: No connection OpenVPN ISP @ VPN (                                                                                                    | Use default gates                                                | way on remote network   | More                    |                     |              |
| Lertificate Management<br>SL VPN                                                                                                    | ОК                                                               | Cance                   |                         |                     |              |

17/11/13 23:33

After establishing the OpenVPN tunnels, the PC will be able to access the Vigor 3200's LAN successfully.

| Auto-Run when start up:                            |         |             | Authentication method                      | PAP   | ~ |  |
|----------------------------------------------------|---------|-------------|--------------------------------------------|-------|---|--|
| Status: No connection                              | OpenVPN | ISP @ VPN @ | Use default gateway on remote network More |       |   |  |
| Certificate Manageme<br>SSL VPN<br>USB Application | nt      |             | ОК                                         | Cance |   |  |

After establishing the OpenVPN tunnels, the PC will be able to access the Vigor 3200's LAN successfully.

| Off 💌 📧                                                                                                    | VPN and Remote Access >> Connection Management                                                                                                    |
|----------------------------------------------------------------------------------------------------|----------------------------------------------------------------------------------------------------|
| Quick Start Wizard<br>Service Activation Wizard<br>Online Status                                                                                                    | Dial-out Tool Refresh Seconds : 10 V Refresh                                                                                                    |
| WAN<br>LAN<br>NAT<br>Firewall<br>User Management                                                                                                    | General Mode: Dial<br>Backup Mode: Dial<br>Load Balance Mode: Dial                                                                                                    |
| Objects Setting<br>CSM Eandwidth Management<br>Applications<br>VPN and Remote Access                                                                                                    | VPN Connection Status Current Page: 1 Page No. Go >> VPN Type Remote IP Virtual Network Tx Tx Rx Rx VPN Type Remote IP Virtual Network Pkts Rate(Bps) UpTime                                                                                                    |
| VPN Client Wizard VPN Server Wizard Remote Access Control PPP General Setup IPsec General Setup                                                                                                    | 1<br>(jos)         OpenVPN<br>Local User Database AES-SHA1 Auth         188.188.188         192.168.1.11/32         14         52         20         52         0:0:31         Drop                                                                                                    |
| P Desc Peer Identity     PoperVPM Ceneral Setup     Permote Dial-in User     Permote Dial-in User     Pomote Name     VPN TRUNK Management     Connection Management     SSL VPN     USB Application     System Maintenance | Pinging 192.168.1.1 with 32 bytes of data:         Reply from 192.168.1.1: bytes=32 time<1ns TTL=255         Reply from 192.168.1.1: bytes=32 time<1ns TTL=255         Reply from 192.168.1.1: bytes=32 time<1ns TTL=255         Reply from 192.168.1.1: bytes=32 time<1ns TTL=255         Reply from 192.168.1.1: bytes=32 time<1ns TTL=255         Reply from 192.168.1.1: bytes=32 time<1ns TTL=255         Reply from 192.168.1.1: bytes=32 time<1ns TTL=255         Reply from 192.168.1.1: bytes=32 time<1ns TTL=255         Reply from 192.168.1.1: bytes=32 time<1ns TTL=255         Reply from 192.168.1.1: bytes=32 time<1ns TTL=255         Reply from 192.168.1.1: bytes=32 time<1ns TTL=255         Reply from 192.168.1.1: bytes=32 time<1ns TTL=255 |
| Admin mode                                                                                                    | Reply from 192.168.1.1: bytes=32 time<1ms TTL=255                                                                                                    |

Read 25 times

Last modified on Wednesday, 02 January 2013 12:21